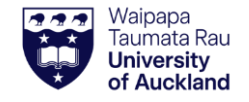

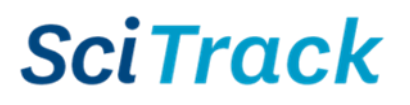

#### **Overview**

This quick guide will show you how to purchase items from the SciTrack Hosted Catalogues. The list of suppliers that have catalogues hosted in SciTrack can be found on the SciTrack website: <u>https://www.auckland.ac.nz/scitrack-info</u>

- **1. Source Search**
- 2. Add items to shopping cart
- 3. Review shopping cart and add Type-in items
- 4. Checkout and Submit
- 5. DLP Approval
- 6. DLP submits cart to purchasing team

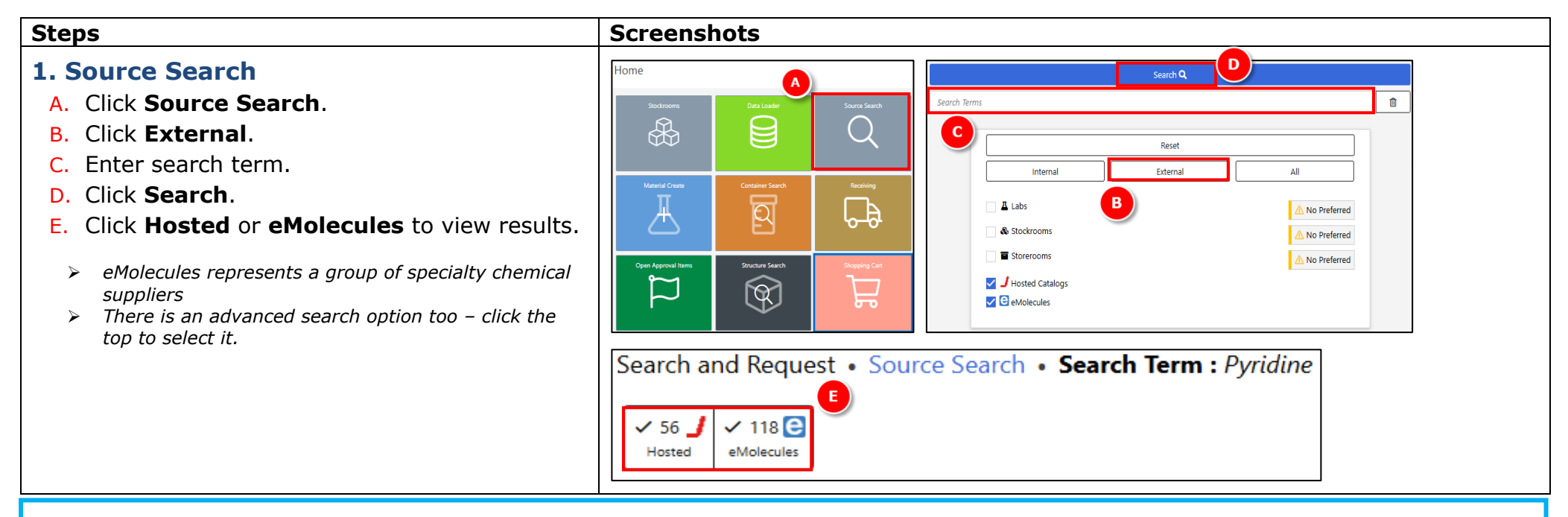

#### Searching Tips:

- Use search operators to refine your search such as AND or "" for an exact search. Searching by CAS number is recommended for chemicals to reduce the number of search results.
- Selecting Labs will display the containers in the University of Auckland inventory, and Stockrooms displays items purchasable from the University Stockrooms. Preferred allows you to search your preferred search locations; set these up in the User Preferences page (See SciTrack Quick Guide "2. Configure preferences" for details on how to do this).

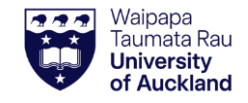

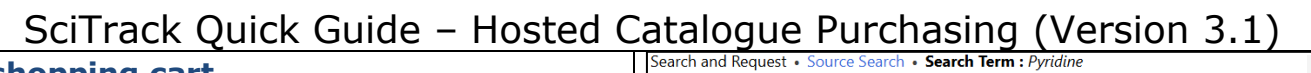

| 2. Add items to shopping cart                                                                                                    | Search and Request • Source Search • Search Te | erm : Pyridine                                | 0 0                                 | ~ <b>~</b>   |                             |
|----------------------------------------------------------------------------------------------------|------------------------------------------------|-----------------------------------------------|-------------------------------------|--------------|-----------------------------|
| If there are more than 100 results, click through the pages at the                                                                           | ✓ 56 J ✓ 106 €<br>Hoted                        | A                                             |                                     |              | 8 <b>•</b> •• ()            |
| bottom right of the screen.                                                                                                    | Filters 0 Sort 0 - 1                           | Pyridine                                      |                                     | Search Q     | New Search + Q              |
|                                                                                                    | Total 50                                       | ECP Limited 🍤                                 | 🖏 JT Baker                          |              |                             |
| Results are sorted by supplier and grouped by brand.                                                                                         | Available Filters                              | 🕕 👔 🗢 Pyridine AR 4L Macr                     | ron                                 | 401          | 424 71 NZD                  |
|                                                                                                    | ~ Purity                                       | Leb Currely Limited of A                      |                                     | -101         | 0.11 NZD / mL               |
| A. Click 📜 to add an item to your cart. Ouantities can be                                                                                    | ✓ Mol Weight                                   |                                               | S Merck                             |              |                             |
| changed in the next step.                                                                                                    | ~ Price                                        | MER270970-<br>100ML                           |                                     | 100.0 ML     | 216.60 NZD<br>2.17 NZD / mL |
| New Search + Q                                                                                                    | ~ Preferred                                    | ① 및 ♡ Pyridine<br>MER270970-1L                |                                     | 1.0 L        | 498.09 NZD                  |
| B. Click to start a new search for other items to                                                                                            | ~ Suppliers                                    | Merck Life Science Ltd (New Zealand) <b>N</b> | E SIAI                              |              | 0.50 NZD / mL               |
| <ul> <li>Note: only one supplier can be processed per cart</li> </ul>                                                                        | ✓ Brands                                       |                                               |                                     |              |                             |
|                                                                                                    | ~ Amount D                                     | P57506-500ML MI                               | FCD00011732 >= 99.0000% 79.         | 1 u 500.0 ML | 166.25 NZD<br>0.33 NZD / mL |
| C. When you are finished adding items, click you cart in the upper                                                                           | ✓ Unit Price                                   | ③ 및 ♡ Pyridine<br>320498-1L MI                | FCD00011732 >= 99.0000% 79.         | 1 u 1.0 L    | 213.75 NZD                  |
|                                                                                                    | ∼ Green                                        | Pvridine                                      |                                     |              | 0.21 NZD / mL               |
| right corner 🛄.                                                                                                    |                                                | P57506-1L MI                                  | FCD00011732 >= 99.0000% 79.         | 1 u 1.0 L    | 225.15 NZD<br>0.23 NZD / mL |
| Optional:                                                                                                    |                                                | ① 译 ♡ Pyridine<br>494410-11 Mi                | FCD00011732 >= 99,9000% 79.         | 1 u 1.0 L    | 426.55 NZD                  |
| D. Filter and/or sort results:                                                                                                    |                                                | Marck Life Science Ltd (New Zealand) <b>#</b> |                                     | <u></u>      | 0.43 NZD / mL               |
| Apply filters on the left hand side by slicking to open a                                                                                    |                                                |                                               |                                     | СН           |                             |
| <ul> <li>Apply fillers of the felt-field side by clicking in to open a<br/>section and selecting parameters to apply. Note: don't</li> </ul> |                                                | 02486-1ML MI                                  | FCD00011732 >= 99.9000% 79.<br>(GC) | 1 u 1.0 ML   | 71.06 NZD<br>71.06 NZD / mL |
| forget to click 'Select Multiple' if needing to search a range                                                                               |                                                | ① 译 🙄 Pyridine solution                       |                                     |              |                             |
| in each category.                                                                                                    |                                                |                                               |                                     |              |                             |
| <ul> <li>You can remove individual filters, or all filters at once</li> </ul>                                                                |                                                |                                               |                                     |              |                             |
| using the Clear All Filters 🕸 button                                                                                                    |                                                |                                               |                                     |              |                             |
| Sort 0 +                                                                                                    |                                                |                                               |                                     |              |                             |
| • <b>Sort</b> : Click for sorting options, then select any                                                                                   |                                                |                                               |                                     |              |                             |
| you wish to apply.                                                                                                    |                                                |                                               |                                     |              |                             |
| Click     to close the cort                                                                                                    |                                                |                                               |                                     |              |                             |
|                                                                                                    |                                                |                                               |                                     |              |                             |
| E. The search results can be expoted to excel by clicking                                                                                    |                                                |                                               |                                     |              |                             |
| next to the 'Filter' and 'Sort' options.                                                                                                    |                                                |                                               |                                     |              |                             |
| Tips:                                                                                                    |                                                |                                               |                                     |              |                             |
| <u></u>                                                                                                    |                                                |                                               |                                     |              |                             |
| > To add items to your <b>Favourites</b> , click $\heartsuit$ next to the item name.                                                         |                                                |                                               |                                     |              |                             |
|                                                                                                    |                                                |                                               |                                     |              |                             |
| $\succ$ The number of items in your shopping cart is displayed on the cart icon $ert$ in the top right corner.                               |                                                |                                               |                                     |              |                             |
| Document Owner: Hazards and Containment Manager                                                                                              |                                                |                                               |                                     |              | 2                           |
| Content Manager: Chemical Risk Management Advisor                                                                                            |                                                | Vers                                          | ion 3.1. Last rev                   | iewed date   | e: June 2025                |

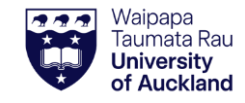

SciTrack Quick Guide – Hosted Catalogue Purchasing (Version 3.1)

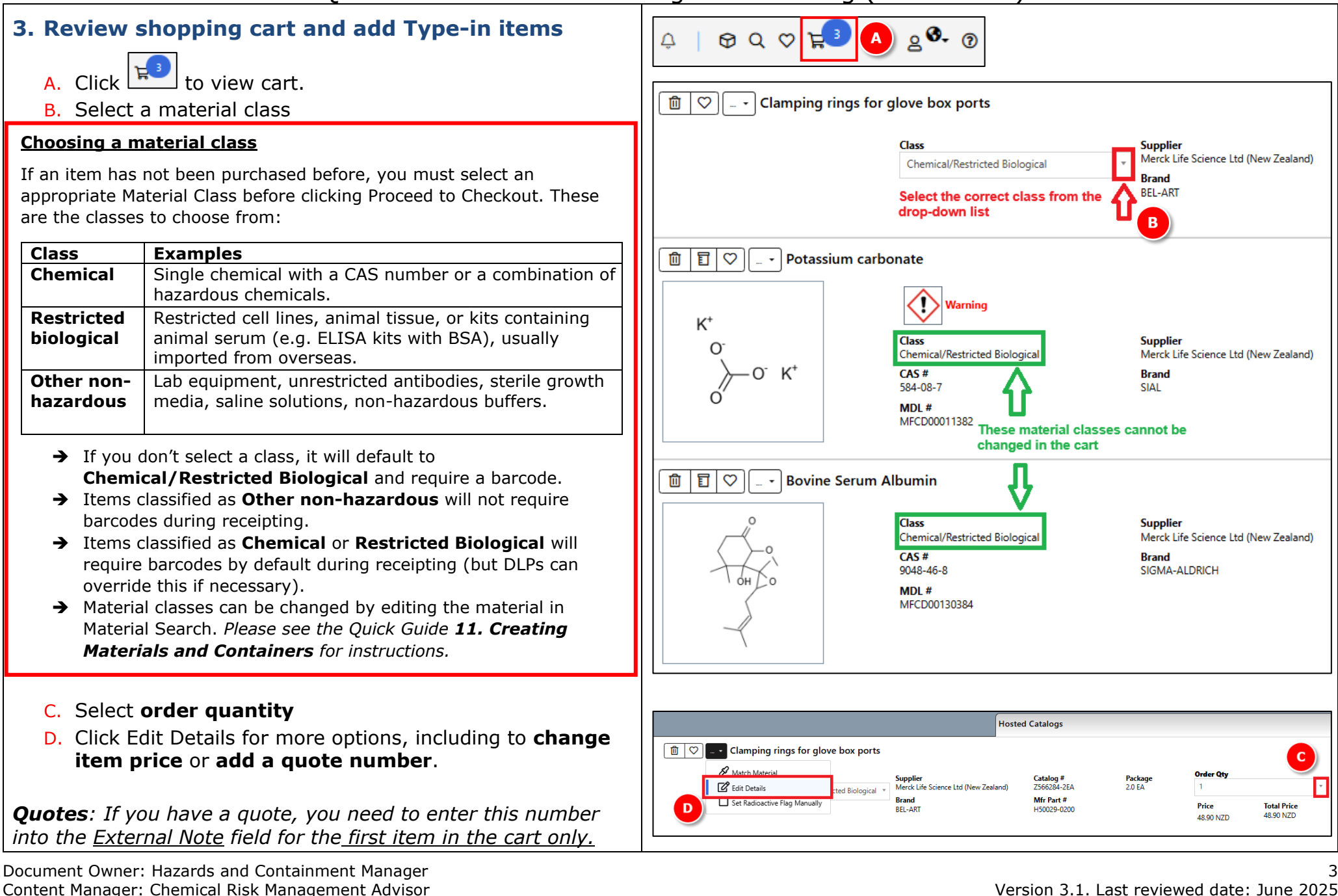

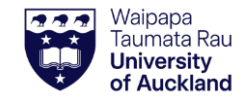

G

Add Type In Iten

## SciTrack Quick Guide - Hosted Catalogue Purchasing (Version 3.1)

- E. Add type-in item to cart, if required.
- → Please see the Quick Guide 4. Type in Purchases for instructions.
- F. Complete any required actions as indicated by the

exclamation mark (see **Matching Materials** below)

G. Click **Proceed to Checkout** (available when all required actions have been completed).

### Note:

- > Only one supplier and currency per cart.
- If a warning flag does not appear for a hazardous chemical, it is important to set the correct hazard flag to TRUE under Edit Details. (See glossary for our definition of a hazardous chemical).

# ()

# <u>Matching Materials</u>

If your item can be matched to multiple materials, you will be prompted to choose the most suitable material before submitting the cart.

| Г | 0                  |  |
|---|--------------------|--|
| L | $\hat{\mathbf{n}}$ |  |
|   | ۰                  |  |

First click the exclamation icon icon next to item name. Then click the wrench icon.

- Select the most accurate material match by selecting the radio button next to the material name. Then click **Select** to complete the matching process.
- For chemicals, ALWAYS select a material with a CAS number. Usually, the one with the most hazard signs is the right one!
- If no suitable match is shown, you can try searching for something more appropriate.
- Otherwise tick "No Suitable Match Listed, Create Material". Please do not to choose this option for anything with a CAS number, unless you have no choice.

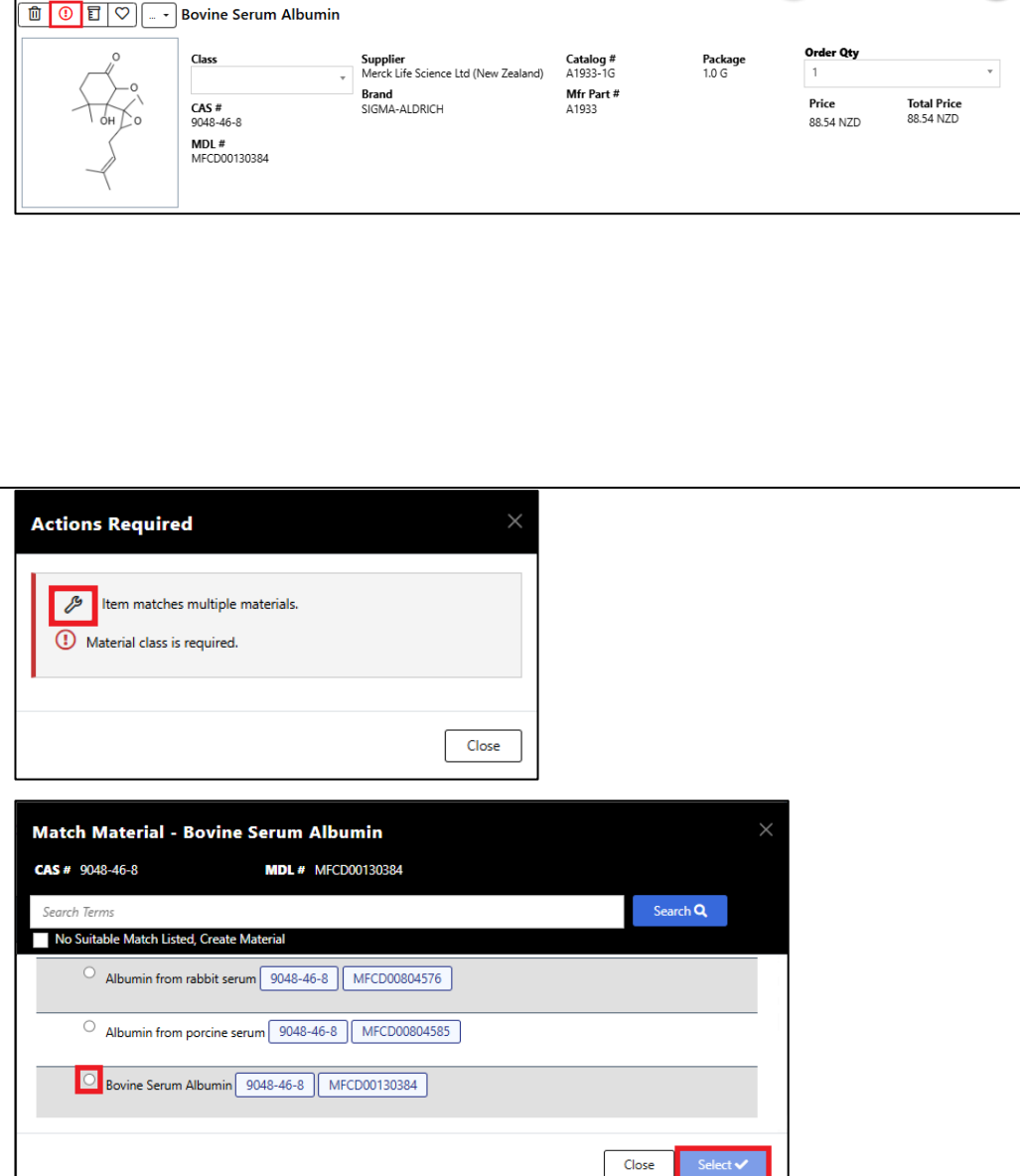

1

Hosted Catalogs

Empty Cart 🗊

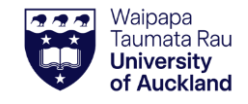

٠

.

•

Tip:

# SciTrack Quick Guide – Hosted Catalogue Purchasing (Version 3.1)

#### 4. Checkout and Submit WAUCKLAND SciTrack Research Material Management 0 0 0 k 3 <u> 2</u> €- (7 Search and Request • Shopping Cart • Checkout A. Complete the fields (refer to Appendix for more information on the fields). Cart Name SciQuest00005822 > **IMPORTANT**: Please do not change the Cart Recipient \* Deliver To ' Name from the default. 8 CALIEN SciQuest () v Q Sector 100 City>110N>2>2001 Shipping Cost Center B. Optional: you may choose a different cost centre for 4024-UOA-12874 Standard Shipping Time $\sim$ each line item. The 'Cost Center' selected in the A.1.MPI\_Restricted \* () header field (A) applies to all line items unless a false different cost centre is selected for the line. RH ACCOUNT CODE 🚯 (775040) - Consumables - Lab/Workshop Click the pencil for the line item to display more fields. RH PRODUCT CODE () Choose another cost centre from the drop-down list. Click Save. Hosted Catalogs Note: Only cost centers owned by the recipient of the cart can be selected. Cost centers of other recipients 📁 🕜 Clamping rings for glove box ports cannot be used on the same cart. B Total Price 48.90 NZD Order Qty 1 C. Click Submit. Supplier Merck Life Science Ltd (New Zealand) Price 48.90 NZC Catalog # Z566284-2EA D. A notification will be generated with a pdf report Cancel of your cart. Click the notification bell, then open Deliver To Cost Cente Sector 100 City>110N>2>2001 v Q 4024-UOA-12874 the report by clicking To change the **recipient** name: In the Checkout screen, click on your name in the Recipient field. Then type **either** the first or last name of the recipient (not both!). Wait a moment, then select the correct one.

**SciTrack** 

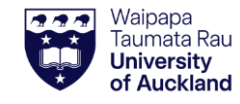

### SciTrack Quick Guide – Hosted Catalogue Purchasing (Version 3.1)

- 5. DLP approval
  - IMPORTANT: Carts that are not created by DLPs require DLP approval before they can be processed by the purchasing team. Please email your cart name to your DLP who can approve the order in SciTrack.
  - > DLPs please see the SciTrack Quick Guide "8. DLP cart approval and submit" for instructions.

### 6. DLPs Submit carts to purchasing

- A. Submit the request to the Shared Transaction Centre through e-Quote Purchase Order Requests.
  - a. Go to the e-Quote request form: <u>https://www.forms.auckland.ac.nz/en/staff/financial-</u> <u>services/e-quote-purchase-order-request.html/</u>
  - b. Enter **cart name** into the **SciTrack cart name** field (e.g. Boyd00043128).
  - c. Attach supporting documentation for the supplier where required, e.g. MPI import permit.
  - d. You can put a quote number into the Supplier notes field here.

| t a question<br>Issaction Centre (STC<br>Purchase<br>Inchase Request /SciTu<br>mit a reque | on to our se                                                  | ervice tear                                                                               | n                                                                                         |  |  |  |  |  |  |
|--------------------------------------------------------------------------------------------|---------------------------------------------------------------|-------------------------------------------------------------------------------------------|-------------------------------------------------------------------------------------------|--|--|--|--|--|--|
| nsaction Centre (STC<br>Purchase<br>Irchase Request /SciTi<br><b>mit a reque</b>           | )  v rack  v st,CLICK HER                                     | Ē                                                                                         |                                                                                           |  |  |  |  |  |  |
| nsaction Centre (STC<br>Purchase<br>Irchase Request /SciTi<br><b>mit a reque</b>           | ) v<br>v<br>rack v<br>est,CLICK HER                           | E                                                                                         |                                                                                           |  |  |  |  |  |  |
| Purchase<br>rchase Request /SciTi<br><b>mit a reque</b>                                    | v<br>rack v<br>st,CLICK HER                                   | Ē                                                                                         |                                                                                           |  |  |  |  |  |  |
| rchase Request /SciTi<br>mit a reque                                                       | rack ▼<br>st,CLICK HER                                        | E                                                                                         |                                                                                           |  |  |  |  |  |  |
| <u>mit a reque</u>                                                                         | st,CLICK HER                                                  | E                                                                                         |                                                                                           |  |  |  |  |  |  |
|                                                                                            |                                                               |                                                                                           |                                                                                           |  |  |  |  |  |  |
| SciTrack                                                                                   |                                                               |                                                                                           |                                                                                           |  |  |  |  |  |  |
| Do you have a cart name or a replenishment number?                                         |                                                               |                                                                                           |                                                                                           |  |  |  |  |  |  |
| SciTrack cart name                                                                         |                                                               |                                                                                           |                                                                                           |  |  |  |  |  |  |
| SciTrack replenishment request number                                                      |                                                               |                                                                                           |                                                                                           |  |  |  |  |  |  |
| SciTrack cart name                                                                         |                                                               |                                                                                           |                                                                                           |  |  |  |  |  |  |
|                                                                                            | t name or a replenishm<br>cart name<br>replenishment r<br>ame | t name or a replenishment number?<br>c cart name<br>c replenishment request number<br>ame | t name or a replenishment number?<br>c cart name<br>c replenishment request number<br>ame |  |  |  |  |  |  |

#### Note:

> To view or edit a cart after clicking Submit, please see the SciTrack Quick Guide "7. Edit carts, track carts and reorder".

### **Appendix:**

Document Owner: Hazards and Containment Manager Content Manager: Chemical Risk Management Advisor

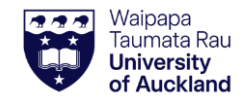

# SciTrack Quick Guide – Hosted Catalogue Purchasing (Version 3.1)

| Field Name      | Description                                                                                                    |  |
|-----------------|----------------------------------------------------------------------------------------------------|--|
|                 | The recipient is the person who the item will be addressed to. <b>Only staff members are allowed to be the recipient.</b>                                                                                                    |  |
| Recipient*      | Note – the ownership of all barcoded items must be transferred to the Principal Investigator once the items are received. The Principal Investigator owns the ordered materials and has health and safety accountability under the Health and Safety at Work Hazardous Substances Regulations and the University Health, Safety and Wellbeing Policy. |  |
| Deliver To*     | The delivery location will default based on the building you choose as the delivery location. This is the main inwards goods or delivery point for the building. For example, if you pick room 502-201 as the delivery location, the PO will default to the delivery address for building 502 which is 501-B33, 85 Park Avenue.                       |  |
| Cost Center*    | The Cost Centres displayed are those assigned to the Recipient. If a recipient's codes are missing, please create a Staff Service Centre ticket to update SciTrack cost centres.                                                                                                    |  |
| MPI Restricted* | This will apply to all items in the cart unless MPI_Restricted has been selected at the individual line item level. This should be TRUE only for restricted biologicals.                                                                                                    |  |
| RH_PRODUCT CODE | <b>CODE</b> Optional: Enter the product code associated with the grant, e.g. A76x. Do not use this field for any other codes please.                                                                                                    |  |
| RH_ACCOUNT CODE | Select the GL Account code this order will be charged to. <ul> <li>IMPORTANT: When using a PReSS account, you must select the RH_ACCOUNT_CODE of 312775</li> </ul>                                                                                                    |  |

#### **Shopping Cart Icons:**

|   | View warnings and Codes of Practice associated to the material.<br>A link to a COP is given only for high-risk materials. | () | Click to see what action is required to submit your cart. Click the Fix button to take action.                                                                                                    |
|---|----------------------------------------------------------------------------------------------------|----|----------------------------------------------------------------------------------------------------|
| E | View similar items that already exist in the inventory.                                                                   | þ  | Click to check status of DLP approval. If status shows "Pending ERM Approval", you need to ask a DLP to approve the item after you submit the cart. If you are a DLP, your carts will not require DLP approval. |